## **NCR Supplier Registration Guide**

## **Before you Start**

The following documents and information are needed to complete the NCR Supplier Registration:

- 1. Company D-U-N-S number, taxpayer identification number, or tax registration number.
- 2. NCR Associate QuickLook ID number (QLID) from NCR contact.
- 3. Copies of certification documents; if applicable.

## **Getting Started**

NCR Supplier Registration can be accessed using this <u>MyNCR</u> link or copying the following website to your browser <u>https://www.ncr.com/product-page-prototype/become-ncr-supplier1</u>.

## **Supplier Registration**

NCR Supplier Registration is a seven (7) step process. Update the requested information as you go through each step. During any step in the process, the option **Save for Later** is available to save the application and return to complete later.

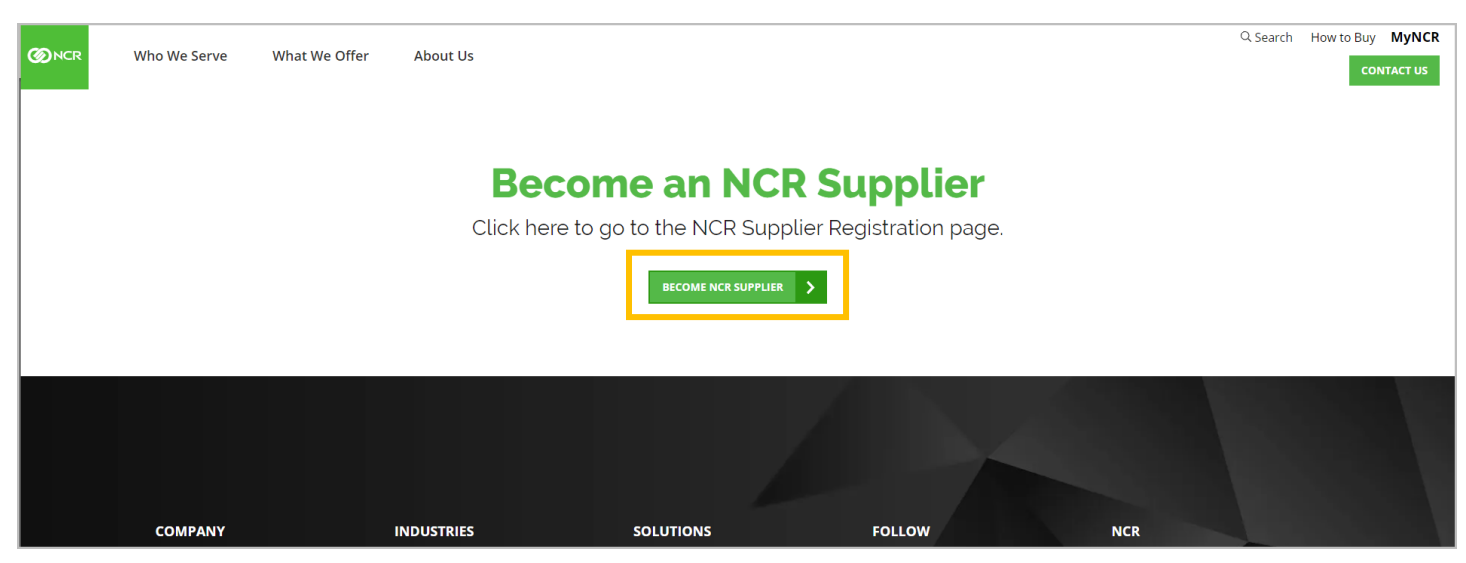

On the NCR Supplier Registration homepage, **click Become NCR Supplier**.

| Process Step                                                                                   | Description                                                                                                    |
|------------------------------------------------------------------------------------------------|----------------------------------------------------------------------------------------------------|
| 1                                                                                              | Company Detail                                                                                                    |
|                                                                                                | Update the appropriate field including required fields noted by asterisk (*). Enter either the D-U-N-S number, Taxpayer ID, or Tax Registration Number as one is required for the registration. <b>Click Next</b> or the number <b>2</b> to go the next step - <b>Contacts</b> . |
| <b>O</b> NCR                                                                                   | 🗋 🧻 Sign In                                                                                                    |
|                                                                                                | 1     2     3     4     6     7       Company<br>Petalis     Contacts     Addresses     Business<br>Classifications     Products and Questionnaire<br>Services     Review                                                                                                    |
| Register Supplier: Company Details ⑦                                                           | Back Next Save for Later Register Cancel                                                                                                    |
| Enter a value for at least one of these fields: D-U-N-S Number, Ta                             | xpayer ID, or Tax Registration Number.                                                                                                    |
| * Company                                                                                      | D-U-N-S Number                                                                                                    |
| * Tax Organization Type                                                                        | ✓ Tax Country ▼                                                                                                    |
| Supplier Type                                                                                  | Taxpayer ID                                                                                                    |
| Corporate Web Site                                                                             | Tax Registration Number                                                                                                    |
| Attachments None =                                                                             | Note to Approver                                                                                                    |
| Additional Information                                                                         |                                                                                                    |
| * NCR Associate QLID                                                                           | * Primary Commodity                                                                                                    |
| Your Contact Information<br>Enter the contact information for communications regarding this re | zgistration.                                                                                                    |
| * First Name                                                                                   |                                                                                                    |
| * Last Name                                                                                    |                                                                                                    |
| * Email                                                                                        |                                                                                                    |
| * Confirm Email                                                                                |                                                                                                    |

| Process Step                                                             | Description                                                                                                    |
|--------------------------------------------------------------------------|----------------------------------------------------------------------------------------------------|
| 2.1                                                                      | Contacts                                                                                                    |
|                                                                          | The contact added in Step 1 – Company Details will be the first name on the list. <b>Click</b><br>Edit to select a role. |
|                                                                          | Click + Create to add more users.                                                                                        |
| Ø NCR                                                                    | D 🛈 Sign In                                                                                                    |
|                                                                          | Company Contacts Addresses Business Products and Questionnaire Review Details Services                                   |
| Register Supplier: Contacts ⑦                                            | Back Next Save for Later Register Cancel                                                                                 |
| Enter at least one contact.<br>Actions ▼ View ▼ Format ▼ + Create ✓ Edit | 💥 Delete 🛛 Freeze 🔛 Detach 🚽 Wrap                                                                                        |
| Name                                                                     | Job Title Email Administrative Request User Edit Delete<br>Contact Account                                               |
| LEWIS, ANGELA                                                            | ALEWIS@RGP.COM ✓ ✓                                                                                                    |
| Columns Hidden 7                                                         |                                                                                                    |
|                                                                          |                                                                                                    |

| Process Step     |                                                                                         | Description                                                                                                    |              |                     |                             |
|------------------|-----------------------------------------------------------------------------------------|----------------------------------------------------------------------------------------------------|--------------|---------------------|-----------------------------|
| 2.2              |                                                                                         | <b>Create Contact</b><br>Update the appropriate fields with user information. <b>Click Request Use</b><br>the user role from the dropdown menu.                                                                                                    | r Accou      | nt to se            | elect                       |
| Columns Hidden 7 | Edit Contact: A<br>Salutat<br>* First Na<br>Middle Na<br>* Last Na<br>Job T<br>USER ACC | NGELA LEWIS  on ANGELA  Phone ANGELA  Nobile  Fax  Fax  Fax  Commonstrative contact  Commonstrative contact  Commonstrative co | Save for Lat | er Register<br>Edit | Sign In<br>Gancel<br>Delete |
|                  | Actions  Role NCR Supp NCR Supp NCR Supp                                                | Tew Y Format Y X R       Freeze       Detach Wrap         Decoription          er AR Specialist       NCR Supplier AR Specialist Custom role         er Customer Service Representa       Manages inbound purchase orders and communicates shipment activities for the supplier company. Primary tasks include         er SS Account Manager Custom       NCR Supplier SS Account Manager                                                                                                    |              |                     |                             |

| Process Step                                                                                                    |                                                                                      | Description                                                                                                    |               |                  |                  |
|----------------------------------------------------------------------------------------------------|--------------------------------------------------------------------------------------|----------------------------------------------------------------------------------------------------|---------------|------------------|------------------|
| 2.3                                                                                                    |                                                                                      | Create Contact                                                                                                    |               |                  |                  |
|                                                                                                    |                                                                                      | <b>Select</b> a <b>Role</b> .<br>Next click <b>OK</b> when finished.                                                                                                    |               |                  |                  |
|                                                                                                    | Edit Contact: A                                                                      | NGELA LEWIS                                                                                                    | _             | <u>)</u> ()      | ) Sign In        |
| Register Supplier: Contacts<br>Enter at least one contact.<br>Actions View V Format V Cre<br>Name<br>LEWIS, ANGELA<br>Columns Hidden 7 | Salutati<br>* First Nar<br>Middle Nar<br>* Last Nar<br>Job Ti<br>Job Ti<br>USET ACCO | an Phone   ANGELA Mobile   and Fax   and Fax   and Audininistrative contact                                                                                                    | Save for Late | Register<br>Edit | Cancel<br>Delete |
|                                                                                                    | Actions V<br>Role<br>NCR Suppli<br>NCR Suppli                                        | ew V Format V X R Prezz Prezz Prezz V Detach Wrap<br>Description<br>ar AR Specialist NCR Supplier AR Specialist Custom role<br>rr Customer Service Representa Manages inbound purchase orders and communicates shipment activities for the supplier company . Primary tasks include<br>rr SS Account Manager Custom NCR Supplier SS Account Manager<br>OK Customer Service Representation of the supplier company . Primary tasks include<br>OK Customer Service Representation of the supplier SS Account Manager Custom role<br>Customer Service Representation of the supplier company . Primary tasks include<br>OK Customer Service Representation of the supplier company<br>OK Customer Service Representation of the supplier company<br>OK Customer Service Representation of the supplier company<br>OK Customer Service Representation of the supplier company<br>OK Customer Service Representation of the supplier company<br>Primary tasks include<br>OK Customer Service Representation of the supplier company<br>Primary tasks include<br>Primary tasks include<br>Primary tasks includ |               |                  |                  |

| Process Step                                                                                              | Description                                                                                          |                                               |                           |                         |            |         |
|----------------------------------------------------------------------------------------------------|----------------------------------------------------------------------------------------------------|-----------------------------------------------|---------------------------|-------------------------|------------|---------|
| 2.4                                                                                                    | <b>Create Contact</b><br><b>Click Next</b> or the number 3 to g                                      | o the next step - <mark>Addres</mark>         | ses.                      |                         |            |         |
| Register Supplier: Contacts ⑦<br>Enter at least one contact.<br>Actions • View • Format • • Create / Edit | 2 - 3 4<br>Company Contacts Addresse Business Ba<br>Classifications<br>★ Delete Freeze Detach ↓ Wrap | nk Accounts Products and Questionnaire Review | Back N                    | Save for Late           | r Register | Sign In |
| Name                                                                                                    | Jo                                                                                                   | b Title Email                                 | Administrative<br>Contact | Request User<br>Account | Edit       | Delete  |
| Lewis, Antel                                                                                              |                                                                                                    | alewis@rgp.com                                | ~                         | ~                       | 1          | ×       |
| Columns Hidden 7                                                                                          |                                                                                                    |                                               |                           |                         |            |         |

| Process Step                                              | Description                                                                                                    |
|-----------------------------------------------------------|----------------------------------------------------------------------------------------------------|
| 3.1                                                       | Addresses Click +Create to provide addresses.                                                                                                    |
| <b>O</b> NCR                                              | Ci Sign Ir                                                                                                    |
| Register Supplier: Addresses                              | Company     Contacts     Addresses     Business     Products and Questionnaire     Review       Details     Contacts     Addresses     Business     Products and Questionnaire     Review |
| Actions View View Format Create                           | 🕻 Delete 📰 Freeze 🔛 Detach 🚽 Wrap                                                                                                    |
| Address Name Address No data to display. Columns Hidden 3 | Phone Address Purpose Edit Delete                                                                                                    |
|                                                           |                                                                                                    |

| Process S                                                                                             | tep                                                                                                    | Description                                                                                                    |                          |
|----------------------------------------------------------------------------------------------------|----------------------------------------------------------------------------------------------------|----------------------------------------------------------------------------------------------------|--------------------------|
| 3.2                                                                                                   | 2                                                                                                    | Addresses<br>Update with address details.<br>Click Actions to add contacts.<br>Select Create Another to add more addresses or OK to finish.                                                                                                    |                          |
| <b>O</b> NCR                                                                                          |                                                                                                    |                                                                                                    | 🗋 🤅 Sign In              |
| Register Supplier: Add<br>Actions View Format Address Name<br>No data to display.<br>Columns Hidden 3 | Create Address * Address Nam * Countr Address Line Address Line Address Line Address Line Cit Stat Postal Cod Count Address Contects Select the contacts to pre ass Actions View  Forma | HQ   United States   12 West Anywhere   12 West Anywhere   12 West Anywhere   12 West Anywhere   12 West Anywhere   12 West Anywhere   13 West Anywhere   13 West Anywhere | or Later Register Cancel |
|                                                                                                    | Remove<br>Select and Add                                                                                                    | Job Title Email Administrative User Account<br>Contact User Account                                                                                                    |                          |
|                                                                                                    | Columns Hidden 4                                                                                                    |                                                                                                    |                          |
|                                                                                                    |                                                                                                    | Create Another OK Cancel                                                                                                    |                          |

| Process Step                                                       | Description                                                                                                    |
|--------------------------------------------------------------------|----------------------------------------------------------------------------------------------------|
| 3.3                                                                | Addresses<br>Click Next or the number 4 to go the next step – Business Certifications.                                                |
| <b>Ø</b> NCR                                                       | 🗋 💮 Sign In                                                                                                    |
| Register Supplier: Addresses<br>Actions ▼ View ▼ Format ▼ + Create | Company Contacts Addresse Business Classifications roducts and Questionnaire Review Services Back Negt Save for Later Register Cancel |
| Address Name Address                                               | Phone Address Purpose Edit Delete                                                                                                    |
| No data to display.<br>Columns Hidden 3                            |                                                                                                    |

| Process Step                                                                       | Description                                                                                                    |
|------------------------------------------------------------------------------------|----------------------------------------------------------------------------------------------------|
| 4.1                                                                                | Business Certifications<br>If the business is certified, click Actions.<br>If the business is not certified, click the box None of the certifications are applicable. |
|                                                                                    | Then <b>click Next</b> or the number <b>5</b> to go the next step – <b>Products and Services</b> and go to Process Step 5 in this document.                           |
| Ø NCR                                                                              | 🗋 🔅 Sign in                                                                                                    |
| Register Supplier: Business Classificati                                           | 1 2 3 4 5 6 7<br>Company Contacts Addresses Business Products and Questionnaire Review<br>Details Services Back Next Sup for Liter Papiter Cancel                     |
| None of the classifications are applicable  Actions ▼ View ▼ Format ▼ + ∞ ■ Freeze |                                                                                                    |
| * Clas. 'fication<br>No data to displ                                              | Subclassification Certifying Agency Other Certifying Certificate Start Date Expiration Attachments Notes Date                                                         |

| Process Step                              | Description                                                                                                    |
|-------------------------------------------|----------------------------------------------------------------------------------------------------|
| 4.2                                       | Business Certifications<br>Click Add Row.                                                                                                    |
| <b>O</b> NCR                              | 🗋 🕕 Sign In                                                                                                    |
| Register Supplier: Business Classificatio | 1 2 3 4 5 6 7<br>Company Contacts Addresses Business Products and Questionnaire Review<br>Details Contacts Addresses Business Products and Questionnaire Review<br>Data Services Back Negt Save for Later Register Cancel<br>Back Negt Save for Later Register Cancel |
| Add Row<br>Delete                         | Subclassification Certifying Agency Other Certifying Certificate Start Date Expiration Attachments Notes Agency                                                                                                    |
|                                           |                                                                                                    |

| Process Step                               | Description                                                                                                    |
|--------------------------------------------|----------------------------------------------------------------------------------------------------|
| 4.3                                        | Business Certifications                                                                                                    |
|                                            | On the <b>Certifications</b> row click the drop down to find the certification type, then enter the certification details.                                                                                                    |
| <b>W</b> NCR                               | 🗋 🛈 Sign In                                                                                                    |
| Register Supplier: Business Classificati   | 1     2     3     6     7       Company<br>Details     Contacts     Addresses     Business<br>Classification:     Products and Questionnaire<br>Services     Review       ONS ③     Back     Negt     Save for Later     Register     Cancel |
| None of the classifications are applicable |                                                                                                    |
| * Classification                           | Bubclassification Certifying Agency Other Certifying Certificate Start Date Expiration Date Attachments Notes                                                                                                    |
|                                            | mm/dd/yy . mm/dd/yy . None 🕂 🧮                                                                                                    |

| Process Step                             | Description                                                                                                    |
|------------------------------------------|----------------------------------------------------------------------------------------------------|
| 4.4                                      | Business Certifications<br>Click Next or the number 5 to go the next step – Products and Services.                                                                                                    |
| <b>W</b> NCR                             | 🗋 🚺 Sign In                                                                                                    |
| Register Supplier: Business Classificati | 1 2 3 3 6 5 6 7<br>Company Contacts Addresses Business Products and Questionnaire Review<br>ONS ⑦                                                                                                    |
| * Classification                         | Subclassification Certifying Agency Other Certifying Certificate Start Date Expiration Attachments Notes                                                                                                    |
| <b>~</b>                                 | The second second secon |
|                                          |                                                                                                    |

| Process Step                                                                           | Description                                                                                       |                        |                            |
|----------------------------------------------------------------------------------------|---------------------------------------------------------------------------------------------------|------------------------|----------------------------|
| 5.1                                                                                    | <b>Products and Services</b><br><b>Click Select and Add</b> to select products and services.      |                        |                            |
| <b>Ø</b> NCR                                                                           |                                                                                                   |                        | i Sign In                  |
| Register Supplier: Products and Service<br>Actions • View • Format • Estect and Add ** | Company Contacts Addresses Business Products and Questionnaire Review<br>Classifications Services | Back Negt Save for Lat | er Register <u>C</u> ancel |
| Category Name                                                                          |                                                                                                   | Description            | Remove                     |
| No data to display.                                                                    |                                                                                                   |                        |                            |

| Process Step                                                                     |                | Description                                |                                 |             |                   |                         |         |
|----------------------------------------------------------------------------------|----------------|--------------------------------------------|---------------------------------|-------------|-------------------|-------------------------|---------|
| 5.2                                                                              |                | Products and Ser<br>Select the appropriate | vices<br>category.              |             |                   |                         |         |
| Register Supplier: Products                                                      | Select and Ad  | d: Products and Services                   |                                 | Description | X<br>Search Reset | Save for Later Register | Sign In |
| Actions View Format Format Estimates Set<br>Category Name<br>No data to display. | View View Form | at ▼Freeze 💭 Detach 📻 🛅 📩 ⊲<br>ory Name    | Wrap<br>Description             |             |                   | R                       | emove   |
|                                                                                  |                | Direct                                     | Direct                          |             |                   |                         |         |
|                                                                                  |                | Indirect Outsourced Services               | Indirect<br>Outsourced Services |             |                   |                         |         |
|                                                                                  |                | Keal Estate Service Parts Terrenzedetice   | Real Estate<br>Service Parts    |             |                   |                         |         |
|                                                                                  |                | Travel                                     | Transportation<br>Travel        |             |                   |                         |         |
|                                                                                  |                | wara a                                     |                                 |             | Apply OK Cancel   |                         |         |

| Process Step                                                               | D             | Description                                                                      |                                                                                         |                           |                             |                                |
|----------------------------------------------------------------------------|---------------|----------------------------------------------------------------------------------|-----------------------------------------------------------------------------------------|---------------------------|-----------------------------|--------------------------------|
| 5.3                                                                        |               | <b>Products and Ser</b><br>Drill down to the produce<br>by OK to add the produce | vices<br>uct or service<br>uct or service                                               | e for your busines:<br>e. | s, then <b>click Select</b> | , Apply, followed              |
| Register Supplier: Products                                                | Select and Ad | d: Products and Services                                                         | ]                                                                                       | Description               | X<br>Search Reset           | Save for Later Register Cancel |
| Actions View Format Format Elevent<br>Category Name<br>No data to display. | View V Form   | at                                                                               | Wrap Description Direct Excluded Indirect Outsourced Services Real Estate Service Parts |                           |                             | Remove                         |
|                                                                            | Columns Hidd  | Iransportation Travel en 1                                                       | Transportation                                                                          |                           | Apply OK Gancel             |                                |

| Process Step                                                         | Description                                                                                     |                                          |
|----------------------------------------------------------------------|-------------------------------------------------------------------------------------------------|------------------------------------------|
| 5.4                                                                  | <b>Products and Services</b><br>To add additional products and services, <b>click Select an</b> | d Add, repeat steps 5.2 and 5.3.         |
| <b>M</b> RR                                                          |                                                                                                 | 🗋 🤅 Sign In                              |
| Register Supplier: Products and Service<br>Actions ▼ View ▼ Format ▼ | Company Contacts Addresses Business Products and Questionnaire Review Classifications Services  | Back Next Save for Later Register Cancel |
| Category Name                                                        |                                                                                                 | Description Remove                       |
|                                                                      |                                                                                                 |                                          |

| Process Step                           | Description                                                                                                  |                             |                        |
|----------------------------------------|----------------------------------------------------------------------------------------------------|-----------------------------|------------------------|
| 5.5                                    | Products and Services<br>Click Next or the number 6 to go the next step – Question                           | nnaire.                     |                        |
| <b>Ø</b> NCR                           |                                                                                                    | ۵                           | i) Sign In             |
| Register Supplier: Products and Servic | Company Contacts Addresses Business Products and Questionnaire Review<br>Details<br>Classifications Services | Back Next Save for Later Re | egister <u>C</u> ancel |
| Category Name                          |                                                                                                    | Description                 | Remove                 |
| Outsourced Services                    |                                                                                                    | Outsourced Services         | ×                      |
|                                        |                                                                                                    |                             |                        |

| Process Ste                                                       | р                                                                                                    | Description                                                                                                    |                                                                                                    |
|-------------------------------------------------------------------|----------------------------------------------------------------------------------------------------|----------------------------------------------------------------------------------------------------|----------------------------------------------------------------------------------------------------|
| 6                                                                 |                                                                                                    | Questionnaire<br>Complete the NCR External Supplier Questionnaire.<br>Then click Register or the number 7 to go the next step – Review.                                                                                                    | Sign In For a concellation of the concellation of the co |
| Attachments None  Section  I. NCR External Supplier Questionnaire | Questions<br>NCR External Supplier<br>A reyou an 1<br>a Yes<br>b No<br>* 2. Please desc<br>festing 1224<br>* 3. Please Chor<br>a Less th<br>b Betwee<br>c Betwee<br>d Greate<br>* 4. Please sele<br>a L10<br>b 11-25C<br>c 251-10 | er Questionnaire (Section 1 of 1)<br>INCR employee or contractor entering this request on supplier's behalt?<br>Increase in setal the products or services the supplier will be providing to NCR<br>Parallel<br>Increase in setal the products or services the supplier will be providing to NCR<br>Parallel<br>Increase in setal the products or services the supplier will be providing to NCR<br>Parallel<br>Increase in setal the products or services the supplier will be providing to NCR<br>Parallel<br>Increase in setal the products or services the supplier will be providing to NCR<br>Parallel<br>Increase in setal the products or services the supplier will be providing to NCR<br>Parallel<br>Parallel<br>Parall |                                                                                                    |
|                                                                   | <ul> <li>5. Please choo</li> <li>a. Americ</li> <li>b. Visa</li> <li>c. Master</li> <li>d. Diners</li> <li>e. Other.</li> </ul>                                                                                                   | ~ oose the credit cards accepted by supplier ican Express er Card s Club c - Please Ronulate                                                                                                    |                                                                                                    |

| Process Step                                                                                                    | Description                                                                                                    |  |  |  |  |  |
|----------------------------------------------------------------------------------------------------|----------------------------------------------------------------------------------------------------|--|--|--|--|--|
| 7                                                                                                    | Review                                                                                                    |  |  |  |  |  |
|                                                                                                    | <b>Review</b> the completed application.<br>If changes are needed, <b>click</b> on the step name to return to that section of the application<br>and make the necessary changes.<br>After making revisions, <b>click</b> on number <b>8</b> to return to the review.<br>Once the review is complete, <b>click</b> on <b>Register</b> to submit the application                                                                                                    |  |  |  |  |  |
| <b>W</b> NCR                                                                                                    | C 🛈 Sign in                                                                                                    |  |  |  |  |  |
| Review Supplier Registration: ARL TEST CO ⑦                                                                                                    | Company Contacts Addresses Business Products and Questionnaire Review Details Cations Services Classifications Services Cationality Contacts Register Cancel                                                                                                    |  |  |  |  |  |
| Company Details                                                                                                    |                                                                                                    |  |  |  |  |  |
| Company ARLTES                                                                                                    | IST CO D-U-N-S Number 154894465                                                                                                    |  |  |  |  |  |
| Tax Organization Type Corporat                                                                                                    | ation Tax Country Unded States                                                                                                    |  |  |  |  |  |
| Supplier Type<br>Corporate Web Site                                                                                                    | tasapayen tu<br>Tax Registration Number<br>Note to Approver                                                                                                    |  |  |  |  |  |
| Additional Information                                                                                                    | <i>"</i>                                                                                                    |  |  |  |  |  |
| NCR Associate QLID AL250420                                                                                                    | Primary Commodity Direct   Packaging   Foam - Packaging                                                                                                    |  |  |  |  |  |
| Attachments                                                                                                    |                                                                                                    |  |  |  |  |  |
| Actions  View                                                                                                    |                                                                                                    |  |  |  |  |  |
| Type Category <sup>a</sup> File Name or URL<br>No data to display.                                                                                                | Title Description Attached By Attached Date                                                                                                    |  |  |  |  |  |
|                                                                                                    |                                                                                                    |  |  |  |  |  |
| Contacts                                                                                                    |                                                                                                    |  |  |  |  |  |
| View V Format V Freeze                                                                                                    |                                                                                                    |  |  |  |  |  |
| Name                                                                                                    | Job Title Email Administrative Request User Details<br>Contact Account                                                                                                    |  |  |  |  |  |
| LEWIS, ANGELA                                                                                                    | ALEWIS@RGP.COM 🗸 🗸 📮                                                                                                    |  |  |  |  |  |
| Columns Hidden 7                                                                                                    |                                                                                                    |  |  |  |  |  |
| Attachments Attachments Type Category * File Name or URL No data to display. Contacts View + Format - Freeze 22 Detach + Wrap Name LEWIS, ANOELA Columns Hidden 7 | Title       Description       Attached By       Attached Date         Job Title       Email       Administrative<br>Contact       Request User<br>Account       Details         ALEWIS@RGP.COM       ✓       ✓       Image: Contact       Image: Contact </th |  |  |  |  |  |

A **confirmation** notice will appear on the screen after the registration is submitted to inform you that your registration has been submitted and an email will be sent to you after the registration is reviewed.

| Ø NCR                                                                                                    | (j) | Sign In |
|----------------------------------------------------------------------------------------------------|-----|---------|
|                                                                                                    |     |         |
|                                                                                                    |     |         |
|                                                                                                    |     |         |
|                                                                                                    |     |         |
| Confirmation X                                                                                                  |     |         |
| Your registration request was submitted. You will receive an email after your registration request is reviewed. |     |         |
| OK                                                                                                    |     |         |
|                                                                                                    |     |         |
|                                                                                                    |     |         |
|                                                                                                    |     |         |
|                                                                                                    |     |         |
|                                                                                                    |     |         |
|                                                                                                    |     |         |
|                                                                                                    |     |         |